Maher Saad, Chestnut Residence, University of Toronto

#### Disclaimer

The author of this document shall not carry responsibility for any damage to the computer software or hardware either direct or indirect as a result of following the instructions herein.

#### Introduction

Building a new PC or rebuilding one for any maintenance or repair requirements is time consuming; OS, applications, tools, related updates, setup user profiles, etc.

This document covers how to capture an image of a custom PC build with a default local user profile on a bootable USB flash disk to use for future PC builds or rebuilds.

This document is intended for I.T. Professionals who build new, or rebuild existing Windows 7 on hardware computers alike in case of any maintenance or repair requirements for their users. However, other users may find this document useful and straight forward to follow, even to customize on different Windows editions and computers hardware.

<u>Note:</u> The steps herein have been tested using **Windows 7 Enterprise** 64-bit edition on Dell OptiPlex GX520, GX620, 745, 755, 380, 760, 780, 7010, 990 and proven working on a **Windows Server 2003 R2** domain environment.

### Requirements

- A computer to be used as a technician computer; this could be a virtual machine or the PC being used by the I.T. Professional
- A computer to be build/rebuild from scratch (presuming it is for an end user). Let's call this a reference computer
- The latest version of Windows Automated Installation Kit (Windows AIK) to be installed on the technician PC
- Two USB flash disks

### Brief

#### On the technician computer:

- Download and install the Windows AIK
- Create a bootable **Windows PE** USB flash disk
- Create a few scripts to speed up the process and ensure accuracy
- Create unattend.xml answer file
- Create a bootable **CustomImg** USB flash disk

#### On the reference computer:

- Install Windows 7 and start in Audit mode
- Install necessary device drivers
- Install an antivirus, other protection tools and all other software, applications and tools needed as per firm policies
- Run Windows Updates multiple of times to install all critical updates, do not install optional updates
- Customize the default local user profile as per firm policies
- Copy the answer file to the appropriate path
- Uninstall the display driver
- Clean up the reference computer hard drive
- Unplug the network cable, and safely unplug all USB flash disks
- Restart PC and boot from the **Windows PE** USB flash disk
- Capture the reference computer to an image file

## Procedure

### On the technician computer:

1. Download **Windows AIK** for Windows 7 from the **Microsoft Download Center**: <u>http://www.microsoft.com/en-ca/download/details.aspx?id=5753</u>

<u>Note:</u> The **Windows AIK** (file name **KB3AIK\_EN.iso**) provides the tools required to build custom Windows 7 images. In particular, it includes **ImageX**, which is used to capture an image of the reference computer, and the files necessary to build a **Windows PE** bootable disk. You may need to burn the **KB3AIK\_EN.iso** file on a DVD first or mount to a virtual machine to be able to install it

- 2. Install the Windows AIK by running wAIKX86.msi for a 32-bit computer or wAIKAMD64.msi for a 64-bit computer
- 3. Prepare Windows PE files:
  - From the Start menu | All Programs | Microsoft Windows AIK, launch the Deployment Tools Command Prompt in elevated mode. Click Yes, if prompted, to open the Deployment Tools Command Prompt with elevated permissions

<u>Tip:</u> You may copy and paste commands from these instructions into the **Deployment Tools Command Prompt** window to save time and ensure accuracy

- In the **Deployment Tools Command Prompt** window, perform one of the following tasks:

If the reference computer will be a **32-bit** build, type these commands in order, press **Enter** after each line: copype.cmd x86 C:\winpe\_x86

copy C:\winpe\_x86\winpe.wim C:\winpe\_x86\ISO\sources\boot.wim

copy "C:\Program Files\Windows AIK\Tools\x86\ImageX.exe" C:\winpe\_x86\ISO\

If the reference computer will be a **64-bit** build, type these commands in order, press **Enter** after each line: copype.cmd amd64 C:\winpe\_amd64

copy C:\winpe\_amd64\winpe.wim C:\winpe\_amd64\ISO\sources\boot.wim

copy "C:\Program Files\Windows AIK\Tools\amd64\ImageX.exe" C:\winpe\_amd64\ISO\

- 4. Create a Windows PE Bootable USB flash disk:
  - Insert one of the USB flash disks into the computer, wait until it is recognized by the computer and assigned a drive letter by the Operating System (OS): (you may consider to format this USB flash disk to **New technology** File System (NTFS) first and label it Windows PE)

If the reference computer will be a **32-bit** build, copy all the files in **C:\winpe\_x86\iso** to the **Windows PE** USB flash disk using Windows Explorer. Alternatively, you can use the following command in the

Deployment Tools Command Prompt window, where D is the drive letter of the Windows PE USB flash disk: xcopy /s C:\winpe\_x86\iso\\*.\* D:\

If the reference computer will be a **64-bit** build, copy all the files in **C:\winpe\_amd64\iso** to the **Windows PE** USB flash disk using Windows Explorer. Alternatively, you can use the following command in the

Deployment Tools Command Prompt window, where D is the drive letter of the Windows PE USB flash disk: xcopy /s C:\winpe\_amd64\iso\\*.\* D:\

After completing the previous steps you have the tools necessary to capture a custom image. I decided to create
the following few scripts on the Windows PE USB flash disk to save time and ensure accuracy. You may
customize these scripts based on your needs and the Windows edition used:

Run the **Command Prompt** in elevated mode. Click **Yes**, if prompted, to open the **Command Prompt** with elevated permissions. In the **Command Prompt** window change to the **Windows PE** USB flash disk root directory by typing the following command, where **d** is the drive letter of the **Windows PE** USB flash disk: **d**:

In the **Command Prompt** window type the following commands in order, press **Enter** after each line: <u>Note:</u> The **^Z** characters shown below is to save the script. This command can be triggered using the **Ctrl** and **Z** keys on the keyboard <u>Scrip #1:</u> This will create the **SetupComplet.cmd** script which deletes the **unattend.xml**, **oobe.cmd** and itself after the image creation is complete:

copy con SetupComplete.cmd del /Q /F c:\windows\system32\sysprep\unattend.xml del /Q /F c:\windows\system32\sysprep\oobe.cmd del /Q /F c:\windows\panther\unattend.xml del /Q /F c:\windows\setup\scripts\SetupComplete.cmd ^Z

<u>Script #2:</u> This will create the **imgprep.cmd** script which creates a new folder "scripts", and copies the **unattend.xml**, **oobe.cmd**, and **SetupComplete.cmd** to the appropriate path on the **C** drive of the reference computer being imaged:

```
copy con imgprep.cmd
copy unattend.xml c:\windows\system32\sysprep
copy oobe.cmd c:\windows\system32\sysprep
md c:\windows\setup\scripts
copy SetupComplete.cmd c:\windows\setup\scripts
^Z
```

<u>Script #3:</u> This will create the **imgcreat.cmd** script which launches the **imageX** to capture the custom Windows image from the reference computer:

### copy con imgcreat.cmd

imagex /compress fast /check /flags "Enterprise" /capture %1 %2\install.wim "Windows 7 Enterprise" "Windows 7 Enterprise Custom"

^Z

<u>Note:</u> After booting using this **Windows PE** USB flash disk and before launching this script on the reference computer, we will need to identify this reference computer's drive letter, usually "**C**", and the drive letter of the **Windows PE** USB flash disk where the custom Windows 7 image will be written to. Then replace the **%1** and **%2** parameters by these drive letters. For example if the reference computer's hard drive is **C** and the USB flash disk is **H** you may use this syntax: **h:\imgcreat.cmd c: h:** 

<u>Script #4:</u> This will create the **oobe.cmd** script which triggers the **system preparation tool** (**sysprep**) which enables us to capture a customized Windows image that we can reuse throughout the organization:

copy con oobe.cmd sysprep /generalize /oobe /unattend:unattend.xml /shutdown ^Z

# 5. Create unattend.xml answer file:

- Insert the Windows 7 installation DVD, wait until recognized
- From the start menu launch the Windows System Image Manager:

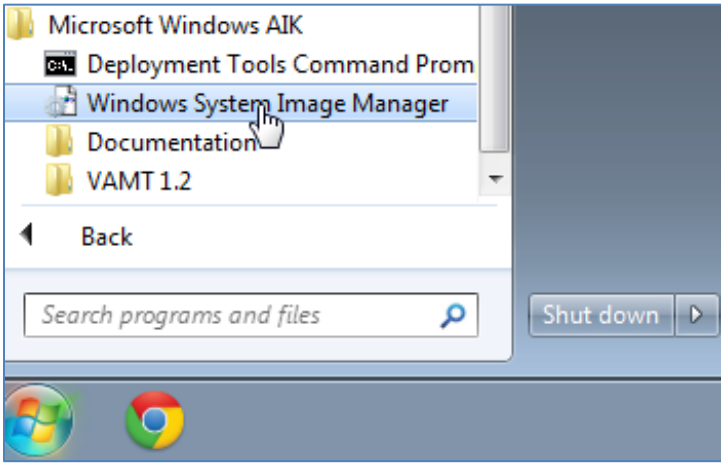

Under the Windows Image header, locate and right-click and select "Select Windows Image"

\_

| 🖥 Windows System Image Manager 💿 💷 💌                                                          |                                                  |                         |  |  |  |  |
|-----------------------------------------------------------------------------------------------|--------------------------------------------------|-------------------------|--|--|--|--|
| File Edit Insert Tools Help                                                                   |                                                  |                         |  |  |  |  |
| E 🖹 🍰 📾 🔜 I 🔏 🐘 🗎 🗡 I 🔎 📾 🚱                                                                   |                                                  |                         |  |  |  |  |
| Distribution Share                                                                            | Answer File                                      | Properties              |  |  |  |  |
| ····· Select a Distribution Share                                                             | ····· Create or open an answer file              |                         |  |  |  |  |
| Windows Image Select a Windows image or catalog file Select Windows Image Close Windows Image |                                                  | No available properties |  |  |  |  |
|                                                                                               | Messages<br>XMI (0) Validation Configuration Sat |                         |  |  |  |  |
|                                                                                               |                                                  | Location                |  |  |  |  |
|                                                                                               |                                                  | Country                 |  |  |  |  |

- Browse to and open the **.clg** file located on the **Windows 7 installation** DVD. This file is located in the **"Sources"** folder: (as noted previously, this document is based on **Windows 7 Enterprise** edition)

| 🛃 Select a Windows Image |                    |                                              |                  |            |  |
|--------------------------|--------------------|----------------------------------------------|------------------|------------|--|
| Look <u>i</u> n:         | sources            | •                                            | G 🎓 🖻 🛄 -        |            |  |
| An                       | Name               | *                                            | Date modified    | Туре 🔺     |  |
| 2                        | 퉬 en-us            |                                              | 12/04/2011 04:30 | File fol   |  |
| Recent Places            | etwproviders       | 5                                            | 12/04/2011 04:30 | File fol   |  |
|                          | 퉲 inf              |                                              | 12/04/2011 04:30 | File fol   |  |
|                          | 퉬 license          |                                              | 12/04/2011 04:30 | File fol   |  |
| Desktop                  | 퉬 replacement      | manifests                                    | 12/04/2011 04:30 | File fol   |  |
|                          | )) servicing       |                                              | 12/04/2011 04:30 | File fol 🗉 |  |
|                          | 퉬 servicingsta     | :kmisc                                       | 12/04/2011 04:30 | File fol   |  |
| Libraries                | boot.wim           |                                              | 12/04/2011 04:30 | WIM F      |  |
|                          | 📄 install.wim      |                                              | 12/04/2011 04:30 | WIM F      |  |
|                          | install_Wind       | ows 7 ENTERPRISE.clg                         | 12/04/2011 04:30 | CLG Fi     |  |
| Computer                 |                    | Ψ.                                           |                  |            |  |
|                          | •                  | III                                          |                  | P          |  |
|                          | File <u>n</u> ame: | install_Windows 7 ENTERPRISE                 | -                | Open       |  |
| Network                  | Files of type:     | Windows image or estates files(* wins * els) |                  |            |  |
|                          | riles of type.     | windows image or catalog files( .Win         |                  |            |  |
|                          |                    |                                              |                  | Cancel     |  |

- From the File menu select "New Answer File":

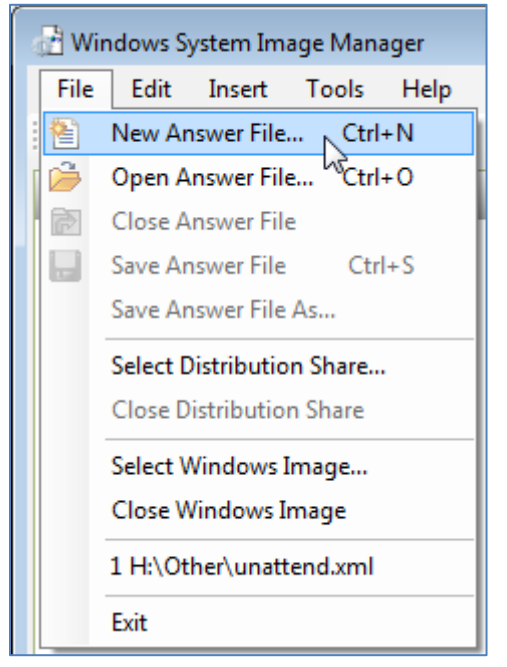

From the File menu select "Save Answer File", save this .xml file on the Windows PE USB flash disk, name the file unattend:

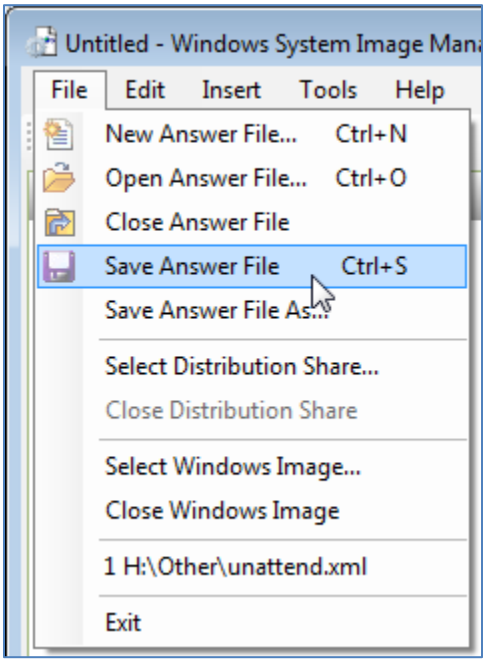

Under the Windows Image header, Windows 7 Enterprise(Catalog), the Components, personally I selected the following: (you may customize as desired)

(1)

Right-click "amd64\_Microsoft-Windows-Security-SPP\_6.1.7601.17514\_neutral" then select "Add Setting to Pass 3 generalize" as illustrated in the snapshot example next page

| Windows Image          |                                                                                                    |                         |                    |  |  |
|------------------------|----------------------------------------------------------------------------------------------------|-------------------------|--------------------|--|--|
|                        | amd64_Microsoft-Windows-powercpl_6.1.7601.17514_neutral                                                                                        |                         |                    |  |  |
| amd64_Microsoft-       | amd64_Microsoft-Windows-Printing-Spooler-Core_6.1.7601.17514_neutral                                                                           |                         |                    |  |  |
| amd64_Microsoft-       | amd64_Microsoft-Windows-RasServer_6.1.7601.17514_neutral                                                                                       |                         |                    |  |  |
| amd64_Microsoft        | amd64_Microsoft-Windows-RemoteAssistance-Exe_6.1.7600.16385_neutra                                                                             |                         |                    |  |  |
| amd64_Microsoft-       | amd64_Microsoft-Windows-Security-Licensing-SLC_6.1.7600.16385_neutra                                                                           |                         |                    |  |  |
| amd64 Microsoft-       | amd64_Microsoft-Windows-Security-Licensing-SLCC_0.1.7600.16385_neuri<br>amd64_Microsoft-Windows-Security-Licensing-SLC-UX_6.1.7600.16385_neuri |                         |                    |  |  |
| amd64_Microsoft-       | Wind                                                                                                    | lows-Security-SPP_6.1.7 | 601.17514_neutral  |  |  |
|                        |                                                                                                    | Add Setting to Pass     | 1 windowsPE        |  |  |
|                        |                                                                                                    | Add Setting to Pass     | 2 offlineServicing |  |  |
|                        |                                                                                                    | Add Cetting to Pass     | 2                  |  |  |
| amd64_Microsoft        |                                                                                                    | Add Setting to Pass     | 3 generalize       |  |  |
| amd64_Microsoft        |                                                                                                    | Add Setting to Pass     | 4 specialize       |  |  |
| amd64_Microsoft-       |                                                                                                    | Add Setting to Pass     | 5 auditSystem      |  |  |
| amd64_Microsoft-       |                                                                                                    | Add Setting to Pass     | 6 auditUser        |  |  |
|                        |                                                                                                    | Add Setting to Dass     | 7 oobeSvirtem      |  |  |
|                        |                                                                                                    | Add Setting to Pass     | 7 oobesystem       |  |  |
| i⊞… 🗾 amd64_Microsoft- | Ę.                                                                                                    | Сору                    | Ctrl+C             |  |  |
|                        |                                                                                                    | Help                    | F1                 |  |  |
| amd64 Microsoft        | _                                                                                                    |                         |                    |  |  |

#### Set 1 for SkipRearm to allow up to 8 rearms:

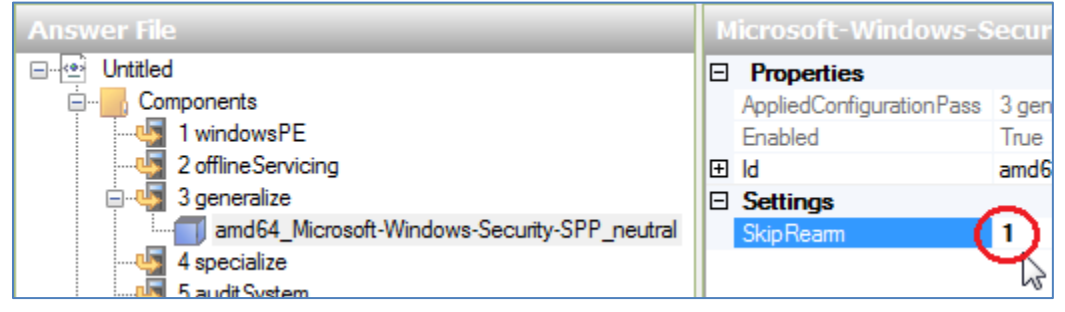

(2)

Under Windows Image header, locate and right-click "amd64\_Microsoft-Windows-Shell-Setup\_6.1.7601.17514\_neutral" then select "Add Setting to Pass 4 specialize"

| <u>ب</u> | amd64_Microsoft-Windows-Shell-Setup_6.1.7601.17514_neutral |                                  |                                          |                      |  |
|----------|------------------------------------------------------------|----------------------------------|------------------------------------------|----------------------|--|
|          | amd64_Microsoft-                                           |                                  | Add Setting to Pas                       | s 1 windowsPE        |  |
|          | amd64_Microsoft-                                           |                                  | Add Setting to Pas                       | s 2 offlineServicing |  |
|          | amd64_Microsoft-                                           |                                  | , ad bearing to rass 2 offiniteservicing |                      |  |
| <u>۹</u> | amd64_Microsoft-                                           | Add Setting to Pass 3 generalize |                                          | s 3 generalize       |  |
|          | amd64_Microsoft                                            |                                  | Add Setting to Pass 4 specialize         |                      |  |
|          | amd64_Microsoft                                            |                                  | Add Setting to Pass                      | s 5 auditSystem      |  |
|          | amd64_Microsoft                                            | Add Setting to Dass 6 auditUser  |                                          | r 6 auditl Icer      |  |
|          | and a more set                                             |                                  | Add Setting to Pass 6 additoser          |                      |  |
|          |                                                            | E.                               | Add Setting to Pass 7 oobeSystem         |                      |  |
|          | Сору                                                       |                                  | Ctrl+C                                   |                      |  |
|          |                                                            |                                  | Help                                     | F1                   |  |

Set **CopyProfile=true**, and set **TimeZone=Eastern Standard Time** as illustrated in the snapshot example next page

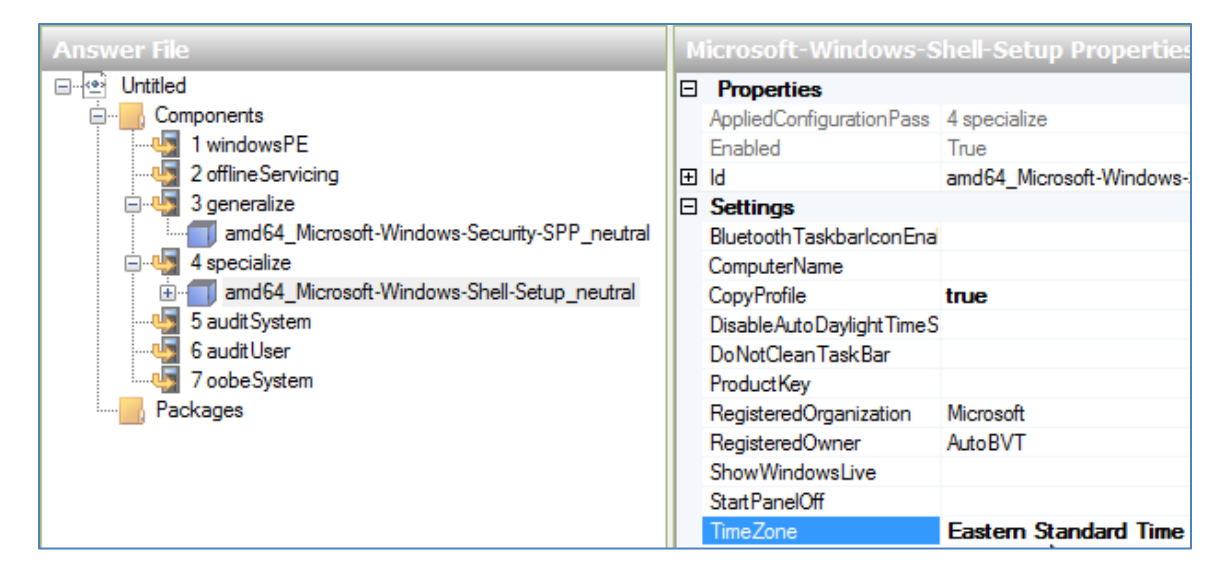

- From the File menu select "Save Answer File"
- 6. Insert the second USB flash disk, wait until recognized, format it to NTFS, and label it CustomeImg
- 7. Use Windows Explorer to copy the contents of the Windows 7 installation DVD to the CustomImg USB flash disk
- 8. On the CustomImg USB flash disk, locate and delete the install.wim file under the Sources folder

Now you have:

- A **Windows PE** bootable USB flash disk includes the **unattend.xml** and the other script files created earlier. This USB flash disk will be used to capture the reference computer after complete, and
- The **CustomImg** USB flash disk which will be used as the new customized Windows 7 installation disc to build computers

### On the reference computer:

- 1. Install Windows 7
- 2. After installation complete and when you arrive at the welcome screen and prompted to create a username, press **Ctrl+Shift+F3** keys all together on the keyboard. This will reboot the reference computer and automatically be logged in under the built-in administrator account in audit mode. A sysprep graphical user interface (GUI) window will appear which can be put aside or closed
- 3. If not recognized by default, Install the Network Interface Card (NIC) driver (to access the network and Internet)
- 4. No other device drivers are necessary to be installed at this time, if not recognized by default
- 5. Install an antivirus and all other protection tools as per firm policies
- 6. Run Windows Update multiple of times until you install all updates available, <u>deselect to not install any updates for hardware device drivers</u>. Restart when prompted. The reference computer will automatically boot back into the built-in administrator account in audit mode until we run the **oobe.cmd** script. The **oobe.cmd** script triggers sysprep to delete and clean up the built-in administrator account unless we have the **CopyProfile=true** is set in the **unattend.xml** answer file, which will copy this built-in administrator account, after being customized, as the default profile before deleting it
- 7. You may activate Microsoft products if using a Key Management Server (KMS)
- 8. Install all other software, applications and tools needed as per firm policies
- Customize the built-in administrator profile you automatically logging into as per firm policies, such as desktop background, theme, colors, etc. Refer to **Appendix** A for additional customization I personally found useful to apply (Note: depending on the number of users to support you may consider GPO for most of these additional customization)

7

- 10. Insert the **Windows PE** USB flash disk into an available USB port, wait until recognized and assigned a drive letter
- 11. Run the **Command Prompt** in elevated mode. Click **Yes**, if prompted, to open the **Command Prompt** with elevated permissions. In the **Command Prompt** change drive letter to where the **Windows PE** USB flash disk is located using the command below, where **x** is the drive letter of the **Windows PE** USB flash disk: **cd x**
- 12. Launch imgprep.cmd script; this will simply copy the unattend.xml answer file, the oobe.cmd and the SetupComplete.cmd scripts to the appropriate path on the C drive of the reference computer. If errors, check script correct syntax and try again
- 13. Run Disk Cleanup, click Clean up system files, under More Options tab, in System Restore and Shadow Copies click Clean up, when prompted click Delete then click OK to continue
- 14. Switch back to Don't show hidden files, folders, or drives if you have changed this option earlier
- 15. Unplug the network cable
- 16. Safely unplug USB flash disks
- 17. From Device Manager uninstall the display driver, if prompted to restart answer No
- 18. Run the Command Prompt in elevated mode. Click Yes, if prompted, to open the Command Prompt with elevated permissions. In the Command Prompt window type the following, press Enter after each line: cd sysprep

### oobe.cmd

Note: The reference computer will shut down when finished

- 19. After the reference computer shuts down insert the Windows PE USB flash disk into an available USB port
- 20. Switch the reference computer back ON and boot from the Windows PE USB flash disk <u>Note:</u> Refer to the reference computer's manual for the appropriate keyboard key combination to boot from a USB key. At this step it is important to boot from the Windows PE USB flash disk to capture the image otherwise you will need to run the computer in the audit mode once more, step #2 above, and repeat steps 16, to 20
- 21. Identify the drive letter of the hard drive of the reference computer and the drive letter of **Windows PC** USB flash disk by a simple **dir** command to **C**, **D**, **E**, **F** etc. until you are certain which one is the reference computer hard drive (the source) and which one is the **Windows PE** USB flash disk (the destination)
- 22. Capture the reference computer to an image file by launching **imgcreat.cmd** script from the **Windows PE** USB flash disk. Presuming the reference computer hard drive is **C** and the **Windows PE** USB flash disk is **H**, type the following commands in order and press **Enter** after each line:

h:

# imgcreat.cmd c: h:

<u>Note:</u> Depending on the size of the custom installation ensure you have enough free capacity on the **Windows PE** USB flash disk before launching the above command. Alternatively, it might be faster to capture this image on an external hard drive or secondary partition you might have created on the reference computer earlier

23. After image complete, move the new captured **install.wim** image file from the **Windows PE** USB flash disk, external hard drive or partition to the **CustomImg** USB flash disk under the **Sources** folder

Now you have a **CustomImg** USB flash disk ready to be used as the new bootable customized Windows 7 installation disc to build new computers

# Appendix A

- Set desktop View to Small icons and to Auto arrange icons
- Update the hosts file
- Set remote access rules
- Customize Chrome settings, if installed
- Customize IE options
- Customize screen saver and power options
- Customize start menu and notification area
- Customize Microsoft Office products
- Customize Control Panel view
- Customize folder and search options
- Install 7-Zip
- Install Microsoft EMET
- Add "Notepad" to the "Send to" menu
- Enable quick edit in cmd
- Disable auto play using gpedit.msc
- Disable Offline files
- Disable screen dim at remote assistance:
   HKEY\_LOCAL\_MACHINE\SOFTWARE\Microsoft\Windows\CurrentVersion\Policies\System\change
   "PromptOnSecureDesktop" DWORD value from 1 to 0
- Fix Windows 7 folder redirection rename the home folder in "My Documents": HKEY\_LOCAL\_MACHINE\SOFTWARE\Microsoft\Windows\CurrentVersion\Explorer\FolderDescriptions\{FDD39AD0-238F-46AF-ADB4-6C85480369C7} | change "LocalizedName" DWORD value from:

"@%SystemRoot%\system32\shell32.dll,-21770" to "@%filename%". Personally I chose to delete the LocalizedName DWORD, as well as from the following registry paths:

My Music: HKEY\_LOCAL\_MACHINE\SOFTWARE\Microsoft\Windows\CurrentVersion\Explorer\FolderDescriptions\ {4BD8D571-6D19-48D3-BE97-422220080E43}

My Picture: HKEY\_LOCAL\_MACHINE\SOFTWARE\Microsoft\Windows\CurrentVersion\Explorer\FolderDescriptions\ {4BD8D571-6D19-48D3-BE97-422220080E43}

My Videos: HKEY\_LOCAL\_MACHINE\SOFTWARE\Microsoft\Windows\CurrentVersion\Explorer\FolderDescriptions\ {18989B1D-99B5-455B-841C-AB7C74E4DDFC}

 Set default user login picture: copy the new picture to C:\ProgramData\Microsoft\User Account Pictures, and in HKEY\_LOCAL\_MACHINE\SOFTWARE\Microsoft\Windows\CurrentVersion\Policies\Explorer | create a new DWORD (32-bit) value "UseDefaultTile" and set to "1"

# **References:**

- TheITBros: <u>http://theitbros.com/sysprep-a-windows-7-machine-start-to-finish-v2/</u>
- Microsoft TechNet: <u>https://technet.microsoft.com/en-us/library/ee523217(v=ws.10).aspx</u>
- Microsoft TechNet: <u>https://social.technet.microsoft.com/Forums/windowsserver/en-US/117d291f-4a2c-434e-ae6c-ee1ca52c33e7/bug-windows-7-folder-redirection-rename-the-home-folder-in-my-documents?forum=winserverGP</u>
- Microsoft article ID 973289: https://support.microsoft.com/en-us/kb/973289
- Microsoft answers: <u>http://answers.microsoft.com/en-us/windows/forum/windows\_vista-security/login-with-a-single-user-icon-for-all/ac415b38-788e-4a9c-b12e-eebbb09a832b</u>
- How-To Geek: <u>http://www.howtogeek.com/howto/windows-vista/make-user-account-control-uac-stop-blacking-out-the-screen-in-windows-vista/</u>
- Trial and error

End of document.